### **GUIDA BREVE PER PRESIDENTI – SEGRETARI – OFFICER TI (rev.3)**

## **1. INSERIMENTO E CONTROLLO DEI SOCI** Area Amministrazione Sito - Inserimento Login e Password

Quest'area è riservata esclusivamente agli operatori dotati di password e login assegnata loro dall'Amministratore Distrettuale del sito web.

| Login:    |       |  |
|-----------|-------|--|
| Password: |       |  |
| 1         | Login |  |

Per Presidenti e Segretari: login=codice socio password=quella assegnata dalla LCI Per Officer IT (non Presidenti o Segretari): login e password sono quelle assegnate dallOTI distrettuale

| GESTIONE STRUTTURA LIONS     | GESTIONE STOURE77A                   |  |  |
|------------------------------|--------------------------------------|--|--|
| destione strontown Lions     | GESTIONE SICONEZZA                   |  |  |
| ➔ FOTO GUIDONCINO DI CLUB    | ➔ AUTORIZZA TRASFERIMENTI            |  |  |
| ➔ GESTIONE CLUB              | ➔ MODIFICA LOGIN E PASSWORD          |  |  |
| ➔ GESTIONE FAMILY            | ALTRO                                |  |  |
| ➔ GESTIONE SOCI ◀            | → CONTROLLA CAP SUL SITO DELLE POSTE |  |  |
| GESTIONE CARICHE INCARICHLE  | ITALIANE                             |  |  |
| DELEGHE                      | → DOWNLOAD DOCUMENTI                 |  |  |
| ➔ ALLINEAMENTO CON OAK BROOK | DOWNLOAD UTILITY                     |  |  |
| ➔ GESTIONE CARICHE           | ➔ GESTIONE AREA CLUB                 |  |  |
|                              | + HELP                               |  |  |
|                              | ◆ STAMPE                             |  |  |

Dopo aver cliccato su GESTIONE SOCI si apre la seguente pagina:

| - Filtri                                                                                    | per selezione                                                  | 3                       |                                  |                                                       |                                             |                           |                        |
|---------------------------------------------------------------------------------------------|----------------------------------------------------------------|-------------------------|----------------------------------|-------------------------------------------------------|---------------------------------------------|---------------------------|------------------------|
| Tipolo<br>Socio:                                                                            | gia • Tutte • Ef                                               | fettivo CAggreg         | ato COnorar                      | rio C Privilegiato C                                  | Vitalizio C                                 | Affiliato                 | <sup>C</sup> Associato |
| Stato C Disattivo<br>Socio:                                                                 |                                                                |                         |                                  |                                                       |                                             |                           |                        |
| Numero Soci attivi = 83   Certificazione Dati Corretti   Ultime certificazioni = 07-04-2009 |                                                                |                         |                                  |                                                       |                                             |                           |                        |
| Nume<br>Certifica                                                                           | zione Dati Corretti                                            | = 83<br>Ultime          | e certificaz                     | zioni= 07-04-2009                                     | 2                                           |                           |                        |
| Nume<br>Certifica                                                                           | COGNOME                                                        | Ultime                  | e certificaz                     | cioni= 07-04-2009                                     | 2<br>TIPOLOGIA                              | STATO                     | DATA TERMINE           |
| Nume<br>Certifica                                                                           | ero Soci attivi :<br>azione Dati Corretti<br>собноме<br>Agazia | Ultime<br>Nome<br>Bruno | cop. socto<br>1246859            | DATA ISCRIZIONE<br>01 novembre 1998                   | 2<br>TIPOLOGIA<br>Effettivo                 | stato<br>Attivo           | DATA TERMINE           |
| Certifica                                                                                   | COGNOME<br>Agazia<br>AZIN                                      | Eruno<br>Giancarlo      | cop. socto<br>1246859<br>1246862 | DATA ISCRIZIONE<br>01 novembre 1998<br>01 maggio 1984 | 2<br>TIPOLOGIA<br>Effettivo<br>Privilegiato | STATO<br>Attivo<br>Attivo | DATA TERMINE           |

Su questa pagina sono riportati i soci del Club, selezionabili anche per tipologia di socio. Il bottone **1** va cliccato almeno una volta al mese per confermare, da parte dell'amministratore, che i dati inseriti sono corretti e corrispondono alle informazioni a lui fornite. Non appena si clicca il bottone viene riportata accanto la data **2** dell'ultima certificazione del mese in corso e dei due mesi precedenti. La certificazioni dei dati va fatta almeno una volta al mese. Nel menù dell'OTI distrettuale compariranno le

# date di certificazione di tutti i Club del Distretto. Passiamo ora alla funzione AGGIUNGI UN NUOVO SOCIO cliccando sul bottone **3**.

| Cognome (OB *):              |                                                                                                    |
|------------------------------|----------------------------------------------------------------------------------------------------|
| Nome (OB *) 5                | 4                                                                                                    |
| Suffix (OB):                 | da utilizzare soltanto in caso di omonimia                                                                                                    |
| Data Iscrizione (OB *):      | 1-04-2009 OB assegna come data iscrizione il 1º giorno del mese in cui riceve la richiesta                                                       |
| TipoSocio (OB *)             | Effettivo Y Fondatore?<br>Nota: selezionare i tipi Associato e Onorario SOLO se non sono soci già presenti nel<br>database in un altro club!!!!! |
| SocioPresentatore (OB *):    |                                                                                                    |
| Sesso: (*)                   | O Maschio O Femmina                                                                                                    |
| Titolo Studio:               |                                                                                                    |
| Titolo Onorifico:            | - il campo vuoto indica nessun titolo                                                                                                    |
| Titolo:                      | - il campo vuoto indica nessun titolo                                                                                                    |
| Ambito Professionale: (OB):  | Pensionati 🛛 - il campo vuoto indica nessuna professione                                                                                         |
| Data di Nascita: (OB *):     | Formato:gg-mm-aaaa. L'anno di nascita è obbligatorio e sarà<br>inserito in OB!                                                                   |
| Località di Nascita:         |                                                                                                    |
| Provincia di Nascita:        | - Se località estera scegliere il campo " - Estero - "                                                                                           |
| Nazione di Nascita:          | ITALY                                                                                                    |
| Nazione di Residenza: (OB *) | ITALY                                                                                                    |
|                              | Salva nel db Annulla                                                                                                    |

- \* indica i dati obbligatori
- OB indica i dati che saranno trasferiti alla LCI a Oak Brook USA

• Si raccomanda di completare tutti i dati 4 Cognome e Nome preferibilmente inseriti in carattere Maiuscolo/Minuscolo 5 Scegliere uno dei Suffix proposti nel caso potrebbero esserci lions omonimi nati nello stesso anno 6 Si suggerisce di inserire l'intera data di nascita. L'anno di nascita è comunque obbligatorio

#### Nota importante

Cliccando su <Salva nel db> il nostro server si mette in contatto via web con il server della LCI a Oak Brook e trasferisce i dati ricevendo in risposta la memorizzazione dei dati e la restituzione del codice socio. Questa operazione richiede alcuni secondi. Se il server della LCI è temporaneamente non disponibile a ricevere i dati, essi vengono memorizzati dal nostro server e viene restituito un codice socio negativo con la scritta in verde "Se il codice restituito è negativo controllare domani l'avvenuto inserimento" Il giorno dopo, quindi, potrà essere visualizzato il codice effettivo che garantirà l'inserimento sul database MMR.

#### 2. MODIFICA DELLA TIPOLOGIA DI UN SOCIO E DI ALTRE FUNZIONI DI MODIFICA

La tipologia dei soci inseriti può essere modificata secondo una griglia ammessa dalla LCI. La griglia permessa appare sul menù a discesa in corrispondenza della voce <Tipologia del Socio>. Per operare la modifica, procedere come segue: 7 Nell'elenco soci cliccare sulla voce modifica (quella che ha come icona una matita) del socio prescelto.

Apparirà la pagina con i dati principali del socio:

|   | COGNOME         | NOME      | COD. SOCIO | DATA ISCRIZIONE  | TIPOLOGIA    | STATO  |
|---|-----------------|-----------|------------|------------------|--------------|--------|
|   | Agazia          | Bruno     | 1246859    | 01 novembre 1998 | Effettivo    | Attivo |
|   | AZIN            | Giancarlo | 1246862    | 01 maggio 1984   | Privilegiato | Attivo |
|   | Baldi Guarinoni | Antonio   | 1246863    | 01 ottobre 1999  | Effettivo    | Attivo |
| 0 | Bastianello     | Lorenza   | 2396530    | 01 luglic 2005   | Effettivo    | Attivo |

**10** Trasferisci si accede al menù di trasferimento. Perché il trasferimento vada a buon fine, il Club di destinazione deve accettare il socio ivi trasferito cliccando sulla voce di menù <TRASFERIMENTO SOCI>.

## Dati Club:

| Stato: (*)                 | Attivo                             |  |  |  |  |
|----------------------------|------------------------------------|--|--|--|--|
| Codice Socio: (OB)         | 1246862                            |  |  |  |  |
| Data Iscrizione: (OB)      | 1 maggio 1984                      |  |  |  |  |
| Socio Fondatore:           | No                                 |  |  |  |  |
| Tipologia Socio: (*)       | Privilegiato - Privileged Member   |  |  |  |  |
| Socio Presentatore:        |                                    |  |  |  |  |
| Dati Anagrafici:           |                                    |  |  |  |  |
| Cognome: (OB *)            | AZIN                               |  |  |  |  |
| Nome: (OB *)               | Giancarlo                          |  |  |  |  |
| Suffix: (OB)               |                                    |  |  |  |  |
| Sesso: (OB *)              | Maschio                            |  |  |  |  |
| Titolo Studio:             | Liceo Scientífico                  |  |  |  |  |
| Titolo Onorifico:          | Cav. Uff.                          |  |  |  |  |
| Titolo (OB):               | Sig.                               |  |  |  |  |
| Ambito Professionale (OB): | Edilizia                           |  |  |  |  |
| Data di Nascita: (OB *):   | 13 agosto 1927                     |  |  |  |  |
| Località di Nascita:       | Venezia                            |  |  |  |  |
| Provincia di Nascita:      | Venezia                            |  |  |  |  |
| Nazione di Nascita: (*)    | ITALY                              |  |  |  |  |
|                            | Modifica 8 Disattiva 9 Trasferisci |  |  |  |  |

Su questa pagina, cliccando su:

8 Modifiche si accede, tra l'altro, alla modifica della <Tipologia del Socio> secondo la griglia ammessa della LCI

9 Disattiva un socio, è sufficiente seguire i menù a video. Entro 90 giorni dalla disattivazione un socio può essere riattivato, mantenendo il medesimo codice personale

10

## **3. ASSEGNAZIONE DELLE CARICHE**

| GESTIONE STRUTTURA LIONS   | GESTIONE SICUREZZA                             |
|----------------------------|------------------------------------------------|
| FOTO GUIDONCINO DI CLUB    | → AUTORIZZA TRASFERIMENTI                      |
| GESTIONE CLUB              | ➔ MODIFICA LOGIN E PASSWORD                    |
| GESTIONE FAMILY            | ALTRO                                          |
| GESTIONE SOCI              | CONTROLLA CAP SUL SITO DELLE POSTE<br>ITALIANE |
| ALLINEAMENTO CON OAK BROOK | DOWNLOAD DOCUMENTI                             |
|                            | > DOWNLOAD UTILITY                             |
|                            | ➔ GESTIONE AREA CLUB                           |
|                            | + HELP                                         |
|                            | → STAMPE                                       |

**11** Dal menù si clicca su <GESTIONE CARICHE> e appare la seguente pagina. Per le nuove cariche si sceglie l'anno 2009-2010.

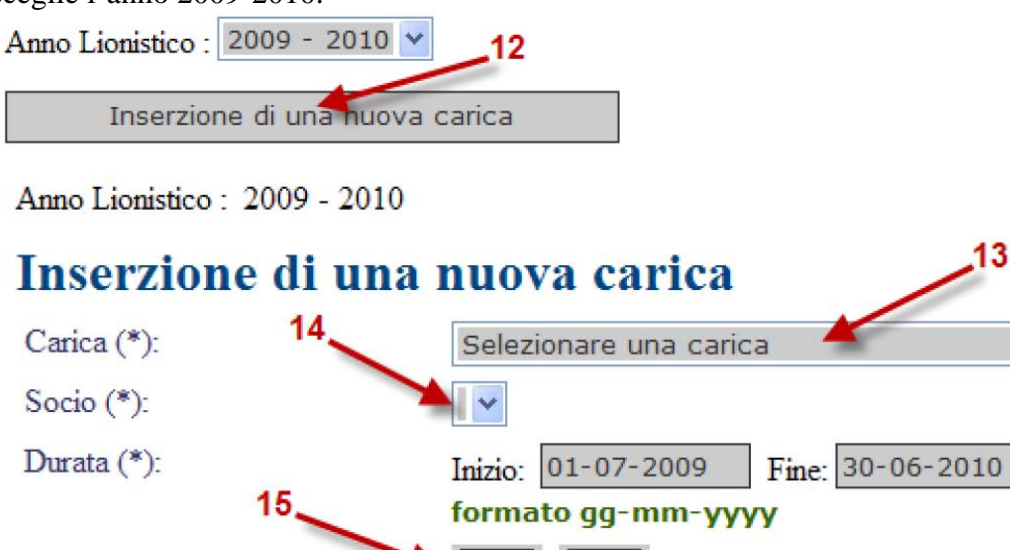

## **Elenco** cariche

|   | CODICE | CARICA             | SOCIO                                       | INIZIO         | FINE           |
|---|--------|--------------------|---------------------------------------------|----------------|----------------|
| 1 | Ρ      | Presidente di Club | [1246863] <b>Baldi</b><br>Guarinoni Antonio | 01-07-<br>2009 | 30-06-<br>2010 |
| 1 | VP1    | 1º Vice Presidente | [1246859] <b>Agazia</b><br>Bruno            | 01-07-<br>2009 | 30-06-<br>2010 |
| 1 | VP2    | 2º Vice Presidente | [2480881] <b>Scavaortz</b><br>Daniele       | 01-07-<br>2009 | 30-06-<br>2010 |

12 Cliccando su <Inserzione di una nuova carica> si apre un'altra finestra, ove con i menù a discesa delle varie cariche 13 e quello dei soci del Club 14 si può procedere ai vari inserimenti. Infine cliccando il bottone 15 si accede all'elenco delle cariche inserite sulla pagina dedicata come sopra.

### 4. GESTIONE SOCI IN NUCLEO FAMILIARE (FAMILY)

#### Definizione di Nucleo Familiare (vedi Modulo di Certificazione del Nucleo Familiare)

Al solo scopo delle Quote dei Contributi Familiari del LCI, le famiglie eleggibili sono definite come segue: Per famiglia si intende membri che <u>vivono presso lo stesso domicilio</u> legati per nascita, matrimonio, adozione, o altro legame legale come genitori, figli, coniugi, zie/zii, cugini, nonni e parenti acquisiti.

Per l'eleggibilità a socio e per la quota dei contributi, l'affiliazione familiare sarà limitata a non più di cinque membri che si qualifichino (sopra la maggiore età) considerando la definizione di famiglia sopra riportata. È, inoltre, richiesta l'affiliazione presso lo stesso Lions Club. Quanto ai giovani compresi tra i 18 e i 26 anni, se essi frequentano l'università oppure stanno facendo il servizio militare, non è richiesto che risiedano presso la stessa abitazione.

#### Verifica Eleggibilità dell'Affiliazione Familiare:

I Segretari di Club sono responsabili della revisione e della certificazione dei documenti originali forniti dal nucleo familiare (verifica della parentela/indirizzo residenza) per poter determinare se rispondono a tutti i requisiti.

Come prova dell'eleggibilità, i Segretari di Club dovranno inviare al Lions Clubs International il Modulo di Certificazione dei Contributi Familiari ogni volta che si aggiungono nuovi membri familiari al MMR o WMMR. Il modulo di certificazione indicherà il tipo di documento esaminato dal segretario ed elencherà i membri familiari individualmente.

Il cambio di indirizzo, l'aggiunta o cancellazione di membri familiari potrebbe compromettere l'eleggibilità sotto la struttura dei contributi. In questo caso il segretario di club dovrà riesaminare e possibilmente rettificare il nucleo familiare. Se non vi è alcuna verifica dell'affiliazione familiare, il club dovrà pagare i contributi per intero, per ciascun membro della famiglia.

Oltre al rispetto delle regole sopra enunciate, prima di procedere all'inserimento di Soci in nucleo familiare occorre tenere ben presente che:

- > Tutti i soci che ne faranno parte debbono essere stati già inseriti nel database.
- Non va assolutamente inserito il Capo Famiglia se non si è sicuri che si inseriranno poi uno o più membri della famiglia.

#### 4.1. Inserimento di una nuova famiglia

Cliccando sul bottone 16 si accede al menù operativo.

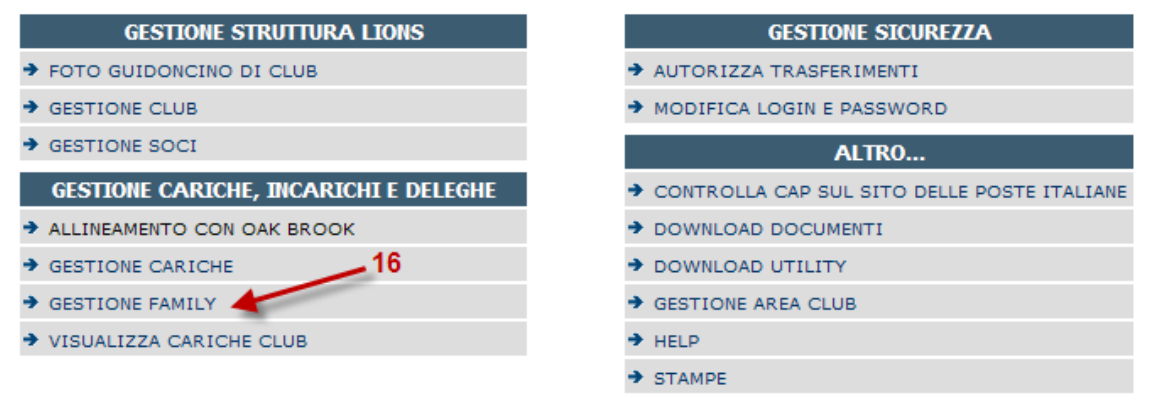

Nel menù operativo appaio le famiglie già inserite e il bottone **17** per l'inserimento di una nuova famiglia. Si può notare come nella prima famiglia riportata nell'elenco c'è soltanto il capo famiglia e nessun membro. Situazioni del genere vanno evitate. <u>Non vanno assolutamente generate delle famiglie con soltanto il capo famiglia.</u>

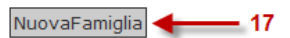

### Elenco Famiglie

|   | CAPO FAMIGLIA             | DOCUMENTAZIONE              | INDIRIZZO            | MEMBRI                     |
|---|---------------------------|-----------------------------|----------------------|----------------------------|
|   | [2628650]Billari Bruno    | Marriage License            | Government Issues ID | ???                        |
| 1 | [2712990]Panciera Roberto | Other Forms of Verification | Government Issues ID | • [2712994]Sandi Gabriella |

#### MIT\_DL\_18-02-2010

### 4.2. Cancellazione di una famiglia

Tutte le famiglie preesistenti che hanno soltanto il capo famiglia vanno cancellate. Questa operazione può essere fatta facilmente dal menù operativo come segue: cliccare su 18 e poi sulla finestra successiva su 19 (cestino) per cancellare il capo famiglia di una famiglia vuota. Occorre ricordarsi che:

- Se un socio è capo famiglia non può essere disattivato. Occorre prima eliminare la famiglia.
- > Per eliminare una famiglia occorre prima cancellare i suoi membri e poi, quando la famiglia è vuota, cancellare il capo famiglia.

Quindi va assolutamente evitato di avere attive famiglie con il capofamiglia, ma senza membri.

#### Elenco Famiglie CAPO FAMIGLIA MEMBRI DOCUMENTAZIONE INDIRIZZO Marriage License [248701]ANNOVAZZI Government ALFREDO Issues ID [248703]ARMELLINI MANLIO Other Forms of Government Verification Issues ID

## Capo Famiglia

| Club:                     | IB4[36486 ]ABBIATEGRASSO  |
|---------------------------|---------------------------|
| Capo Famiglia:            | [248701]ANNOVAZZI ALFREDO |
| Relazione:                | Head of Household         |
| Documentazione:           | Marriage License          |
| Indirizzo Documentazione: | Government Issues ID      |
|                           |                           |

## Membri

|   | SOCIO:         | RELAZIONE: | DOCUMENTAZIONE: | INDIRIZZO<br>DOCUMENTAZIONE: |
|---|----------------|------------|-----------------|------------------------------|
| F | Segnaposto per | Other      | Other Forms of  | Other Forms of               |
|   | inserzione     | Legal      | Verification    | Verification                 |

Quando nella famiglia c'è un membro, per cancellarlo occorre cliccare sul cestino corrispondente, come nell'esempio mostrato qui 20.

## Membri

|   | SOCIO:                            | RELAZIONE:     | DOCUMENTAZIONE:                | INDIRIZZO<br>DOCUMENTAZIONE:   |
|---|-----------------------------------|----------------|--------------------------------|--------------------------------|
| F | Segnaposto per<br>inserzione      | Other<br>Legal | Other Forms of<br>Verification | Other Forms of<br>Verification |
|   | [2712994]Sandi<br>Gabriella<br>20 | Spouse         | Other Forms of<br>Verification | Other Forms of<br>Verification |

### 5. INSERIMENTO DI UN SOCIO VITALIZIO

L'inserimento di un socio vitalizio può essere fatto esclusivamente quando la candidatura sia stata già approvata dal Consiglio d'Amministrazione Internazionale e tutti adempimenti e i versamenti siano stati portati a buon fine. Quanto necessario è riportato nell'apposito modulo qui scaricabile.

Dopo che la candidatura è stata accettata e il Segretario del Club ne ha ricevuto la notifica, per inserire il socio nel database nazionale è necessario aprire il menù amministrativo del Club, entrare in GESTIONE SOCI e aprire l'anagrafica del Socio in questione. Occorre quindi cliccare sul bottone VITALIZIO 21. ITALY

Nazione di Nascita: (\*)

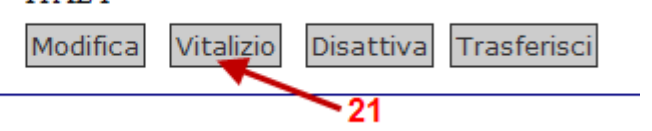

Se il Socio è stato già inserito dalla LCI come vitalizio il sistema provvede alla registrazione dello status di Vitalizio sul database nazionale, altrimenti si ottiene il messaggio: Il socio non risulta essere Vitalizio nel database della LCI. Riprova dopo aver accertato la sua nomina.